| Vnort Cuito             | 1. |
|-------------------------|----|
| Apert Suite             | 2. |
|                         |    |
|                         | 3. |
|                         | 4. |
|                         |    |
| Inlognaam               |    |
| Wachtwoord              | 5. |
| INLOGGEN                |    |
| Inloggegevens vergeten? |    |
|                         |    |
|                         |    |
|                         |    |

## Steps

**Open an Internet browser** Google Chrome is preferred

Login via login.xpertsuite.nl or click the link in the invitation email sent from noreply@xpertsuite.nl

Set your password

Register two-factor authentication The Xpert Suite offers the following options. If you use the Authentication app, you should skip the SMS security step.

1. SMS security

2. Authentication app

Follow the on-screen instructions

| Wachtwoord insteller                             |                                                                                                    | × | 1. |
|--------------------------------------------------|----------------------------------------------------------------------------------------------------|---|----|
| Gebruikersnaam                                   | He                                                                                                    |   |    |
| Huidig wachtwoord *                              | ••••••                                                                                                    |   | 2. |
| Nieuw wachtwoord                                 |                                                                                                    |   | 3. |
| Wachtwoord eisen                                 | <ol> <li>Minimaal 12 karakters.</li> <li>De inlognaam mag er niet in zitten.</li> <li>Mag niet het zelfde zijn als de laastste 6 gebruikte wachtwoorden.</li> <li>Minimaal 3 van de 4 eisen voldoen van de onderstaande groepen.</li> <li>Kleine letters (a-z)</li> <li>Hoofdletters (A-Z)</li> <li>Cijfers (0-9)</li> <li>Speciale karakters (bijvoorbeeld ~ ! @ # \$ % * &amp; *)</li> </ol> |   | 4. |
| Nieuw wachtwoord *<br>Herhaal nieuw wachtwoord * |                                                                                                    |   |    |
|                                                  | WACHTWOORD WIJZIGING OPSLAAN                                                                                                    |   |    |

### Steps

Open an Internet browser Google Chrome is preferred

Login via login.xpertsuite.nl or click the link in the invitation email sent from <u>noreply@xpertsuite.nl</u>

#### Set your password

Register two-factor authentication The Xpert Suite offers the following options. If you use the Authentication app, you should skip the SMS security step.

1. SMS security

2. Authentication app

Follow the on-screen instructions

| Om te voorkomen dat ar<br>Jitleg 2 stappen control           | nderen bij jouw gegevens kunnen komen is het noodzakelijk o<br>e.             | om een extra beveiligingsstap toe te voegen. |
|--------------------------------------------------------------|-------------------------------------------------------------------------------|----------------------------------------------|
| nloggen met SMS beve<br>'ul je mobiel nummer m<br>12345678). | <b>stiging</b><br>net landcode in om in te loggen doormiddel van SMS. De Nede | erlandse landcode is +31 (Voorbeeld: +31     |
| lobiel nummer                                                | 1                                                                             |                                              |
|                                                              | BEVESTIGINGS-SMS VERSTUREN                                                    | Geen SMS bevestiging gebruiken               |
|                                                              |                                                                               |                                              |
|                                                              |                                                                               | If you want to use                           |
|                                                              |                                                                               | the                                          |

### Steps

1. Open an Internet browser Google Chrome is preferred

> Login via login.xpertsuite.nl or click the link in the invitation email sent from noreply@xpertsuite.nl

Set your password

2.

3.

4.

5.

Register two-factor authenticationThe Xpert Suite offers the following options. The SMSoption is always shown, but it can be skipped1.SMS security2.Authentication appFollow the on-screen instructions

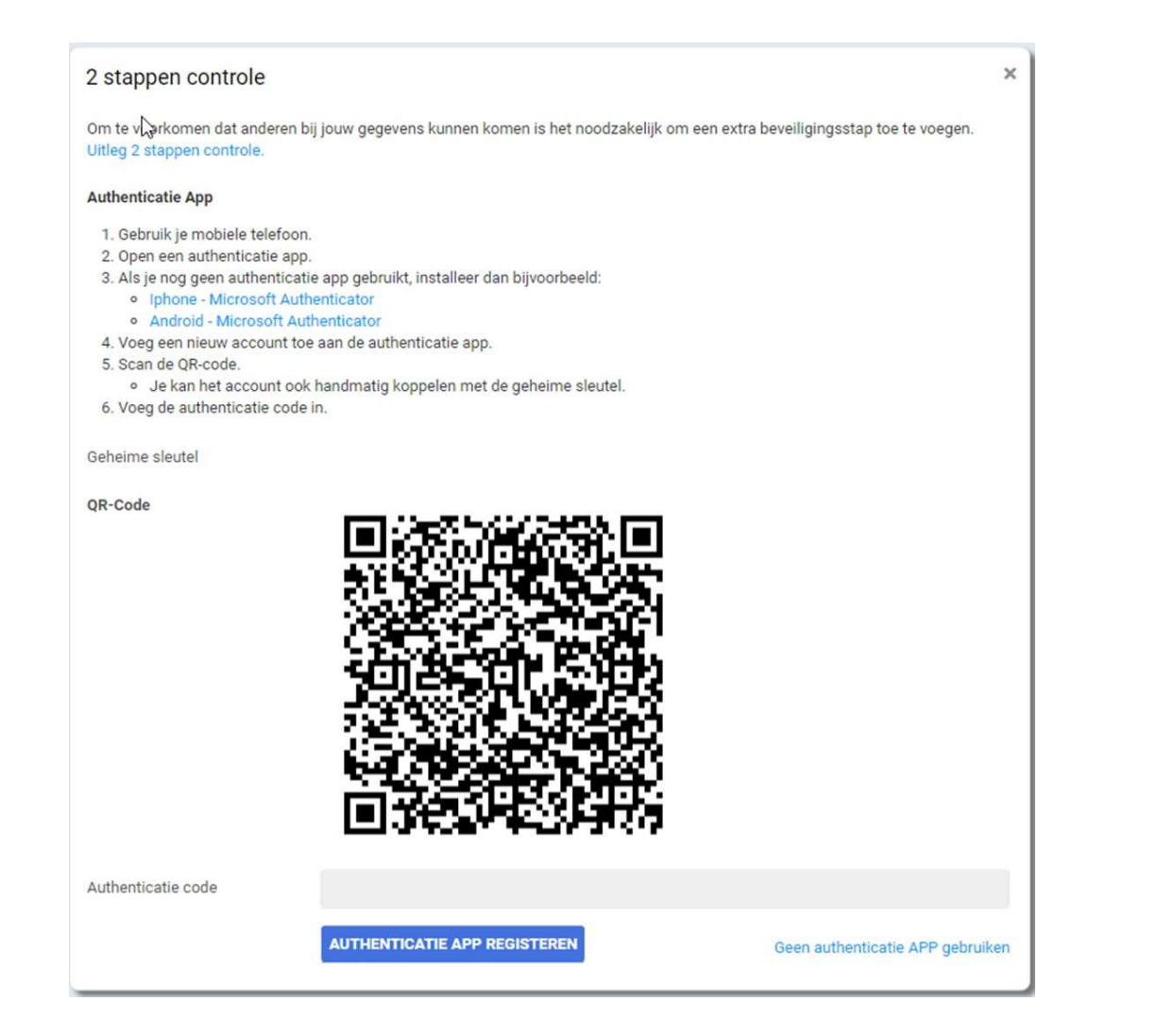

### Steps

Open an Internet browser Google Chrome is preferred

Login via login.xpertsuite.nl or click the link in the invitation email sent from noreply@xpertsuite.nl

Set your password

1.

2.

3.

4.

5.

**Register two-factor authentication** The Xpert Suite offers the following options. The SMS option is always shown, but it can be skipped 1. SMS security

2.

Authentication app Follow the on-screen instructions

| De 2 stapper | controle is | toegevoegd |  |
|--------------|-------------|------------|--|
|--------------|-------------|------------|--|

Bij verlies van je twee stappen middel kan je de back-up code eenmailig gebruiken om in te loggen met je account. Noteer en bewaar deze back-up code dus goed, als je de back-up code en je twee stappen middel kwijt bent kan het account niet meer gebruikt worden, totdat de applicatiebeheerder het account reset.

| Back-upcode |  |
|-------------|--|
|             |  |
|             |  |

AF

7416 4632

Stuur een SMS met de back-upcode

Ik heb mijn back-up code bewaard

OORGAA

2.

3.

4.

### Steps

1. Open an Internet browser Google Chrome is preferred

> Login via login.xpertsuite.nl or click the link in the invitation email sent from <u>noreply@xpertsuite.nl</u>

Set your password

Register two-factor authentication The Xpert Suite offers the following options. The SMS option is always shown, but it can be skipped

1. SMS security

2. Authentication app Follow the on-screen instructions